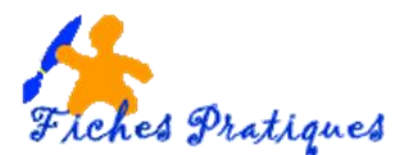

## Ajouter des transitions

Les transitions sont des animations pour le passage d'une diapositive à l'autre quand vous avez transformé votre présentation en diaporama. Vous pouvez personnaliser les effets de transition et contrôlé la durée de celle-ci.

- Cliquez sur la première diapositive de votre présentation
- A partir de l'onglet Transition, dans le groupe Accès à cette diapositive, choisissez une transition
  Cliquez sur la flèche Autres pour faire apparaître la liste des transitions.

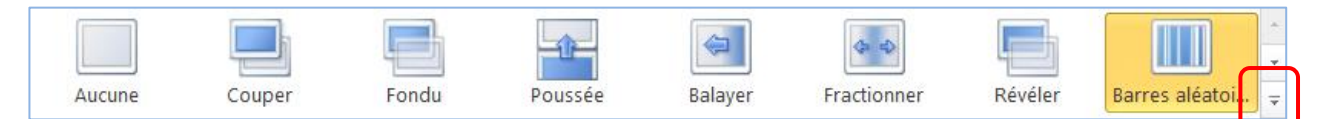

Remarque : vous pouvez modifier les options d'effet de certaines transitions en cliquant sur la flèche **Options** d'effet.

| nmerciale            | 9                                                                                     |   |
|----------------------|---------------------------------------------------------------------------------------|---|
| Options<br>d'effet * | <ul> <li>Son : [Aucun son</li> <li>Durée : 01,0</li> <li>Appliquer partour</li> </ul> |   |
|                      | Verticalement                                                                         | < |
|                      | Horizontalement                                                                       |   |

- Dans le paragraphe Minutage, cliquez sur Appliquer partout puis cochez la case Après
- Donnez une durée par exemple 2 secondes

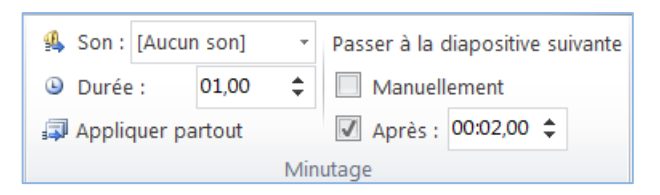

Remarque : dans l'exemple, la durée de 1 seconde représente la durée de la transition par contre la durée de 2 secondes représente le passage entre deux diapositives. Vous pouvez bien sûr les modifier.

## Vérifiez vos animations avant d'enregistrer la présentation en diaporama

 Cliquez sur l'onglet Diaporama puis cliquez sur A partir du début

| P 🔒 🖉                  | 🛛 🚽 🤊 🕶 🗴 🗍 🗢 🔹 Présentation5 - Micros |                                    |                                |                                    |                                     |                              |  |  |
|------------------------|----------------------------------------|------------------------------------|--------------------------------|------------------------------------|-------------------------------------|------------------------------|--|--|
| <br>Fichier            | Accueil Inser                          | tion Création                      | Transitions                    | Animations                         | Diaporama                           | Révision                     |  |  |
| Ţ                      |                                        | <b>P</b>                           |                                |                                    | 5                                   | Ď                            |  |  |
| À partir<br>du début d | À partir de la<br>lapositive actuelle  | Diffuser le Dia<br>diaporama perso | porama Conf<br>onnalisé * diap | igurer le Masque<br>porama diaposi | er la Vérificatio<br>tive du minuta | on Enregistre<br>ge diaporam |  |  |
|                        | Démarrage du                           | diaporama                          |                                |                                    |                                     | Configurati                  |  |  |

Remarque : n'oubliez d'enregistrer vos modifications au fur et à mesure

- Cliquez sur **Enregistrez sous** et sans modifier le nom de votre fichier, modifiez le type de fichier en choisissant *Diaporama Powerpoint* dans la liste des fichiers
- Puis cliquez sur **Enregistrer**